## Energy Justice Mapping Tool - Disadvantaged Communities Reporter Instructions

- 1. Go to: https://energyjustice.egs.anl.gov/
- 2. Find "Layers" in the lower left-hand corner of the map and select the "CEJST" layer.

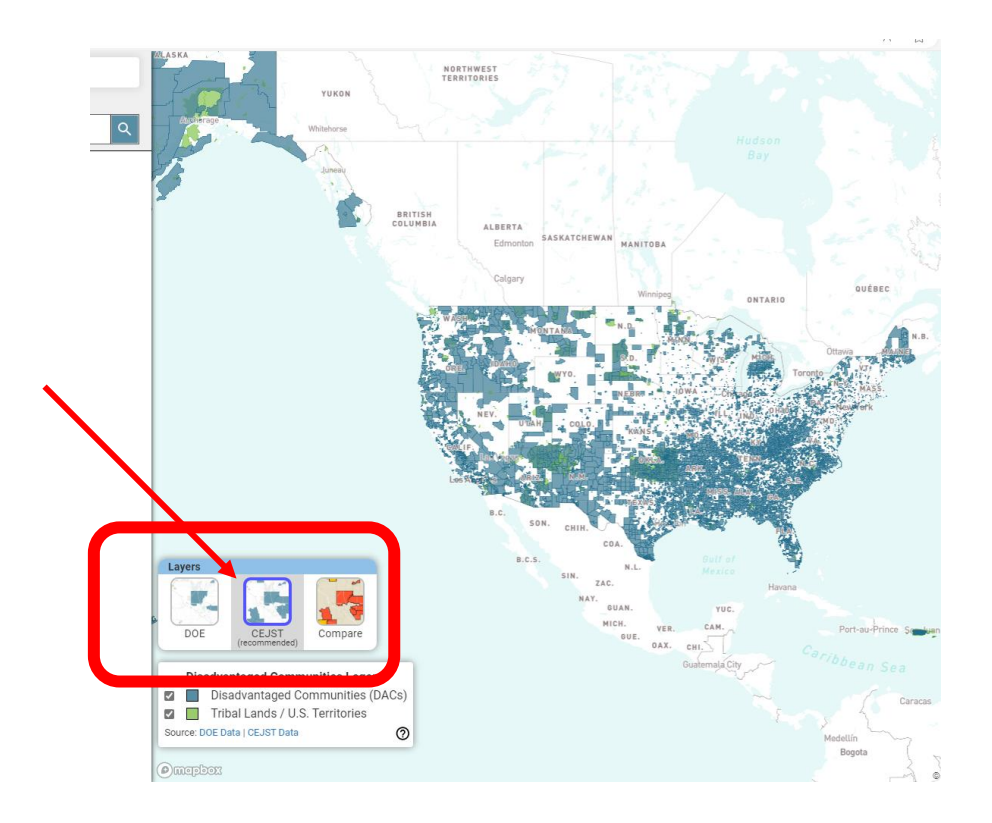

3. Use the search bar located in the top left corner to search for the community that the coalition represents using common geographies, such as ZIP code, city name, or county name in the search bar in the upper left-hand corner.

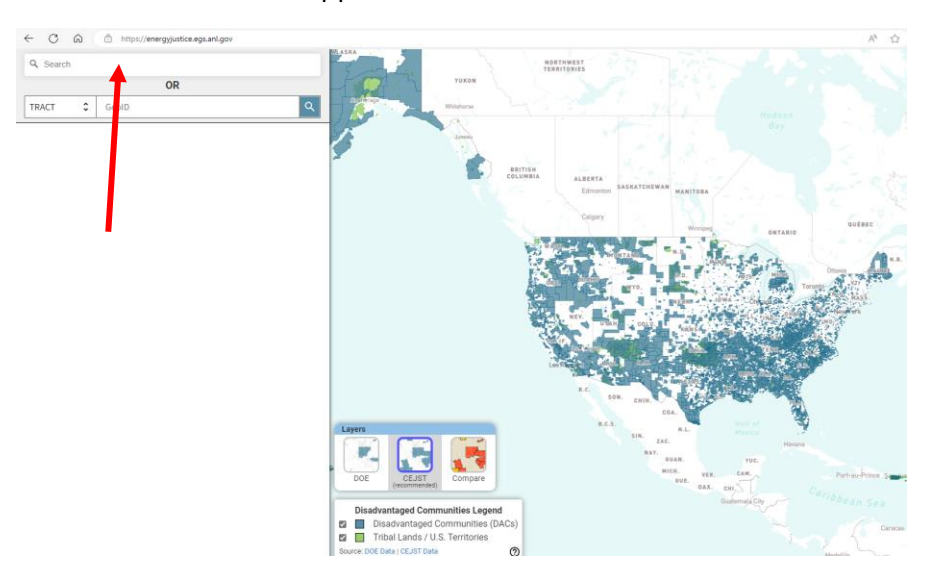

4. The map will automatically zoom to that location and create a black boundary around the designated tract. Click "Full Report" in the lower left-hand corner.

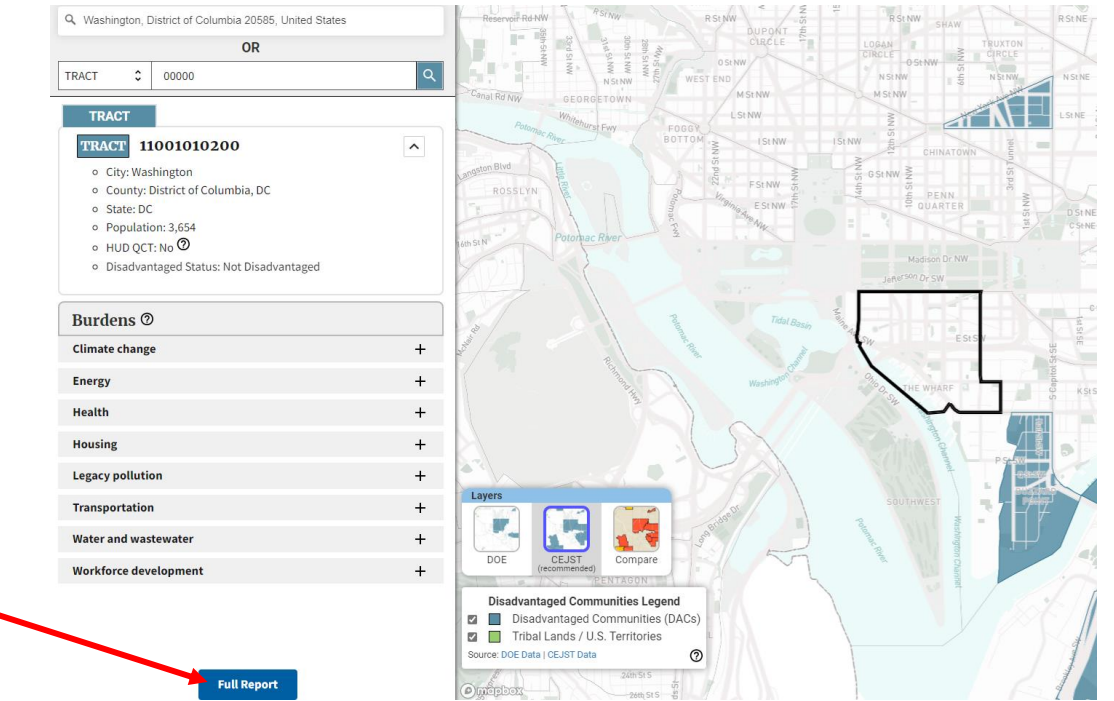

5. A new page will open with a single page report available. Click the print icon in the upper right-hand corner to save this report as a PDF.

| CESSI Disadvantaged communities Reporter Export Data Indicators Documentation Shapentes 7/25/2024 | CEJST Disadvantaged Communities Reporter Export | Data Indicators | Documentation | Shapefiles | 7/25/2024 |
|---------------------------------------------------------------------------------------------------|-------------------------------------------------|-----------------|---------------|------------|-----------|
|---------------------------------------------------------------------------------------------------|-------------------------------------------------|-----------------|---------------|------------|-----------|

|                                   |                |                                | <ul> <li>County</li> <li>State: I</li> <li>Popula</li> <li>HUD Q</li> <li>Disadv</li> </ul> | r: District of Columbia, D<br>DC<br>titon: 3,654<br>CT: No <b>②</b><br>antaged Status: Not Disa | C<br>dvantaged          |
|-----------------------------------|----------------|--------------------------------|---------------------------------------------------------------------------------------------|-------------------------------------------------------------------------------------------------|-------------------------|
| Contributes to                    | the disadvanta | ged status.                    |                                                                                             |                                                                                                 | 4 - 4 <sup>1</sup> - 11 |
|                                   |                | Housing                        |                                                                                             | Transportation                                                                                  |                         |
| Indicator                         | Value          | Indicator                      | Value                                                                                       | Indicator                                                                                       | Value                   |
| Expected agriculture<br>loss rate | No Data        | Historic<br>underinvestment    | NO                                                                                          | Diesel particulate<br>matter exposure                                                           | 92nd                    |
| Expected building<br>loss rate    | 40th           | Housing cost                   | 22nd<br>93rd                                                                                | Transportation<br>barriers                                                                      | 26th                    |
| Expected population<br>loss rate  | 45th           | Lack of indoor<br>plumbing     | 21st                                                                                        | Traffic proximity and<br>volume                                                                 | 99th                    |
| Projected flood risk              | 86th           | Lead paint 25th                |                                                                                             | Water and wastewater                                                                            |                         |
| Projected wildfire risk           | 33rd           | Legacy pollution               |                                                                                             | Indicator                                                                                       | Value                   |
| Energy                            |                | Indicator                      | Value                                                                                       | Underground storage                                                                             |                         |
| Indicator                         | Value          | Abandanad mina                 | Value                                                                                       | tanks and releases                                                                              | 82nd                    |
| Energy cost                       | 1st            | land                           | NO                                                                                          | Wastewater<br>discharge                                                                         | 27th                    |
| PM2.5 in the air                  | 50th           | Formerly Used<br>Defense Sites | NO Workforce development                                                                    |                                                                                                 | velopment               |
| Health                            |                | Proximity to                   |                                                                                             | Indicator                                                                                       | Value                   |
| Indicator                         | Value          | hazardous waste                | 99th                                                                                        | Linguistic isolation                                                                            | 46th                    |
| Asthma                            | 37th           | facilities                     |                                                                                             | Low modion income                                                                               | 40th                    |
| Diabetes                          | 9th            | Proximity to Risk              | 02nd                                                                                        | Povorty                                                                                         | -4001                   |
| Heart disease                     | 8th            | facilities                     | 9210                                                                                        | Upemployment                                                                                    | 20th                    |
| Low life expectancy               | 12th           | Proximity to                   | 52nd                                                                                        | onemployment                                                                                    | 2001                    |

- 6. Repeat steps 2-5 until PDF reports have been generated for the entirety of the geographic area (community) that the coalition represents.
- 7. Combine these reports into a single PDF and upload into HeroX.